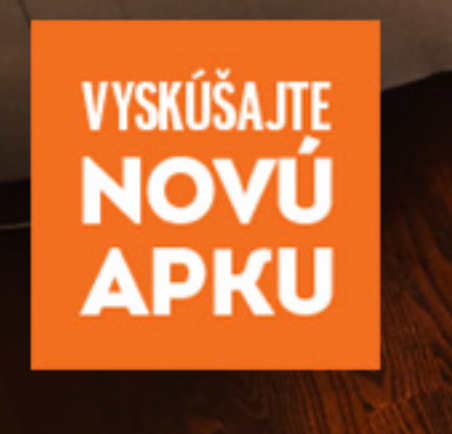

# AKTIVÁCIA NOVÉHO VÚBONLINE

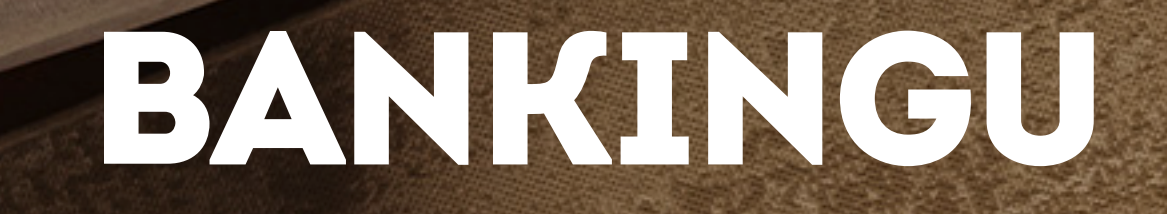

### Aktivácia cez Internet Banking.

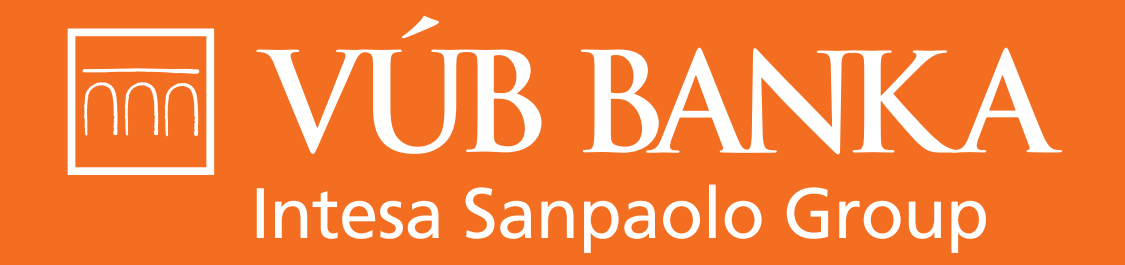

VŠETKO, ČO STOJÍ ZA TO

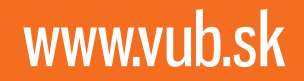

# OBSAH

# Aktivácia cez Internet banking Aktivácia novej aplikácie VÚB Banking

3 9

# AKTIVÁCIA CEZ INTERNET BANKING

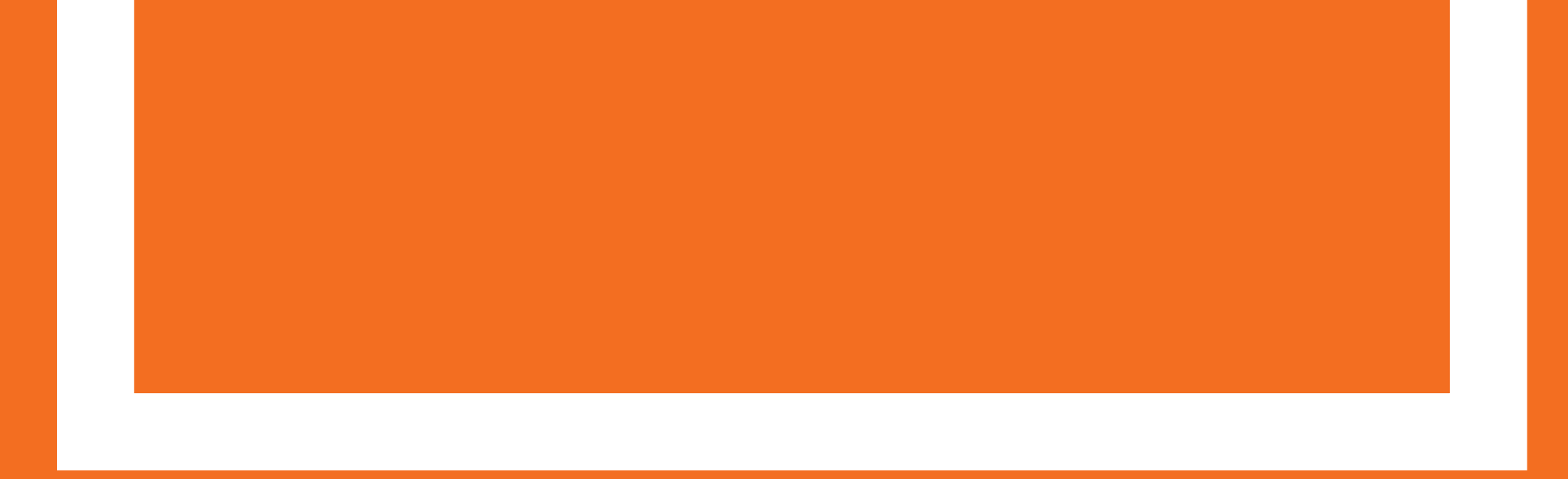

### Začiatok aktivácie cez pop-up okno

Ak sme Vám ponúkli možnosť využívať nový VÚB Online Banking, po úspešnom prihlásení do Internet bankingu sa Vám zobrazí informačné pop-up okienko. Kliknite na tlačidlo MÁM ZÁUJEM.

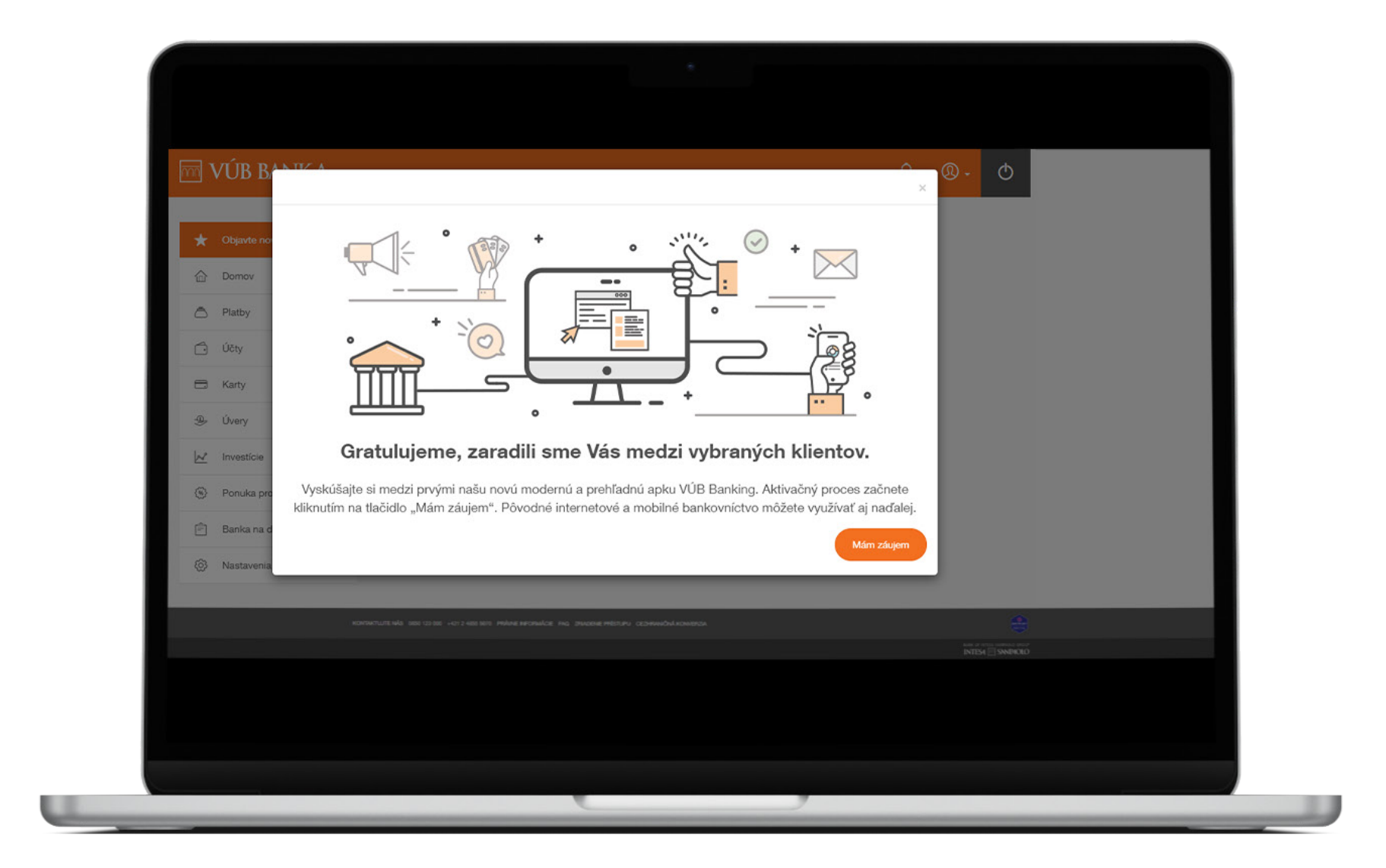

### Začiatok aktivácie cez hlavné menu

Kliknite na farebne zvýraznenú položku v menu Objavte novú apku.

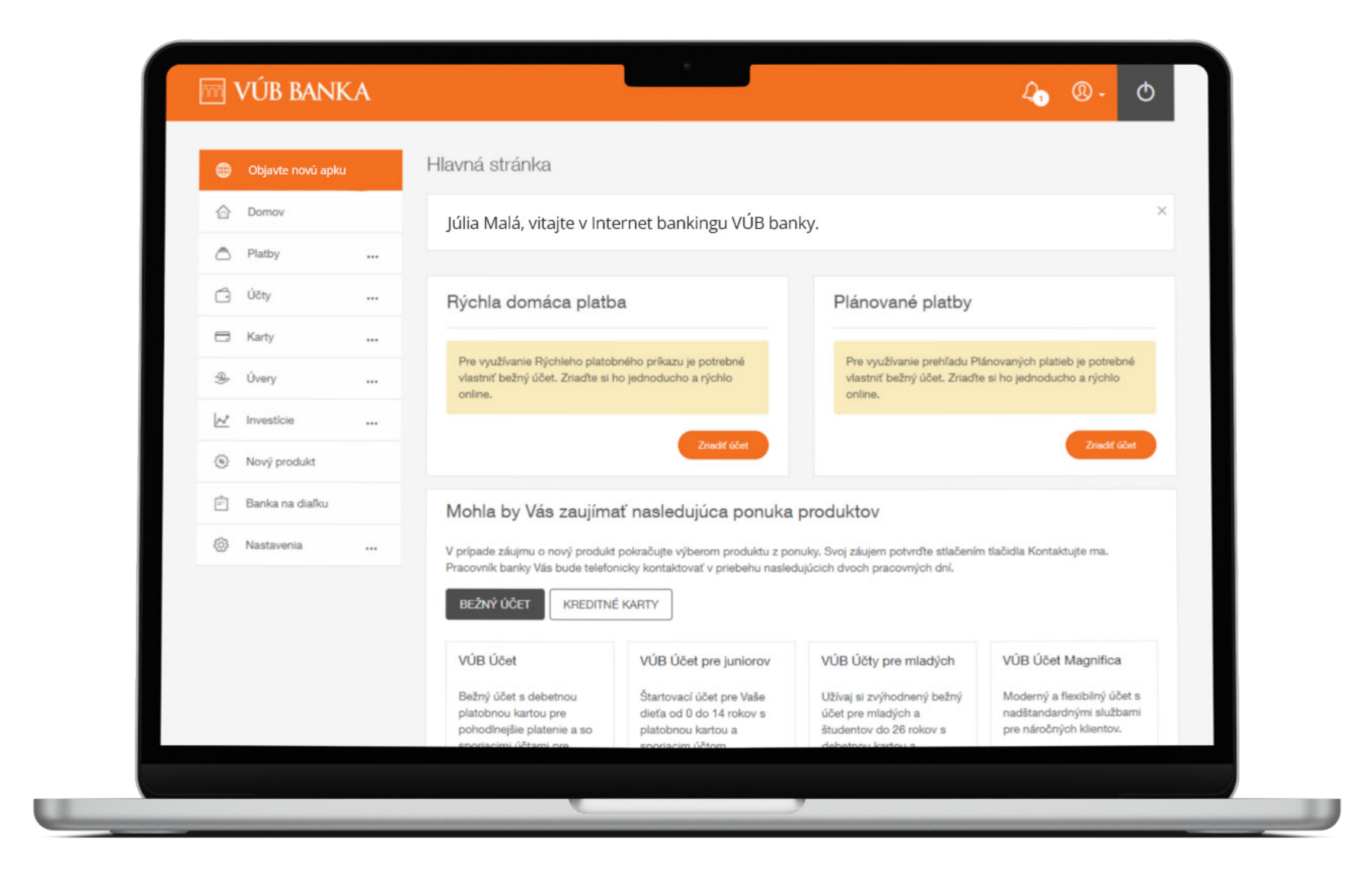

### Výhody nového VÚB Online Bankingu a postupnosť krokov

V pravom stĺpci vidíte **postupnosť krokov** aktivačného procesu. Do ďalšieho kroku sa dostanete kliknutím na tlačidlo **AKTIVOVAŤ**. Pripravte si, prosím smartfón s pripojením na internet.

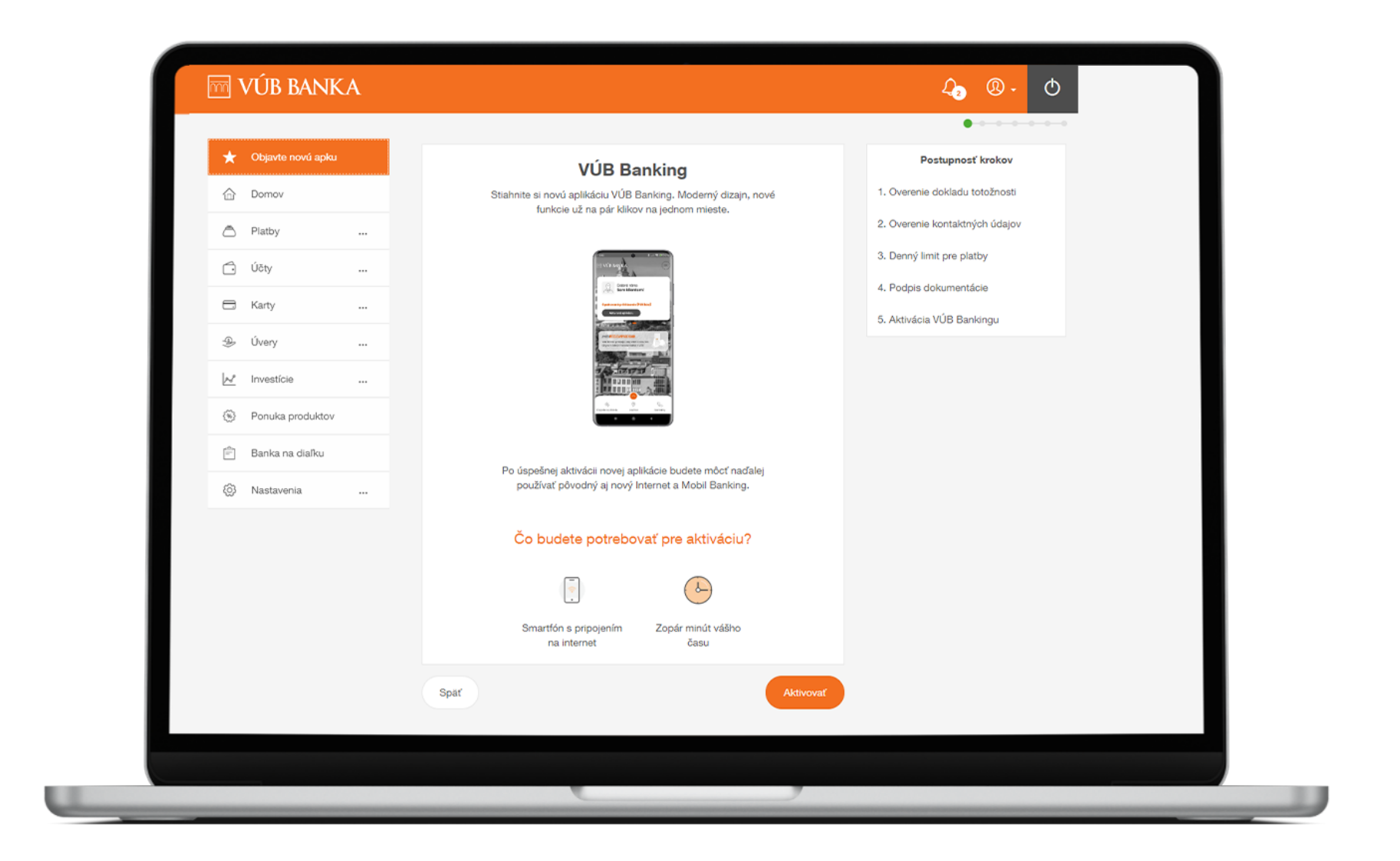

### Overenie kontaktných údajov

V ďalšom kroku uvidíte svoje bankou evidované kontaktné údaje.

Ak sú údaje správne, kliknite na **POKRAČOVAŤ**.

Ak chcete údaje aktualizovať, kliknite na AKTUALIZOVAŤ.

| Vietey   Viety   Karty   Úvery   Investície   Ponuka produktov Banka na diaľku                     | Domov                     | Pre pokračovanie potrebujeme overiť správnosť Va                                                         | ašich údajov.                      |
|----------------------------------------------------------------------------------------------------|---------------------------|----------------------------------------------------------------------------------------------------|------------------------------------|
| Karty        Úvery        Ínvestície        Ponuka produktov     Investície       Banka na diaľku  | 🗇 Účty                    | utím na tlačidlo Pokračovať vyhlasujete, že uvedené údaje sú správne. Ak potre<br>tlačidlo Aktualizovať. | ebujete údaje upraviť, kliknite na |
| Úvery        Investície        Ponuka produktov     BANKOVÁ 12/3       Banka na diaľku     Krajna* | 🖯 Karty                   | . öldo <sup>®</sup> Emailová adresa <sup>®</sup><br>3456789 julia,mala@gmail.com                         |                                    |
| Investicie        Ponuka produktov     BANKOVÁ 12/3       Banka na diaľku                          | n Úvery                   |                                                                                                    |                                    |
| Ponuka produktov Banka na diaľku Dolf u Uto teoret                                                 | A <sup>p</sup> Investície | BRATISLAVA-PETRŽALKA                                                                                     | PSČ*<br>85101                      |
| Banka na dialku                                                                                    | Ponuka produktov          |                                                                                                    |                                    |
|                                                                                                    | 🖹 🛛 Banka na dial'ku      |                                                                                                    |                                    |
| Nastavenia Spar Aktualizovar                                                                       | 🖏 Nastavenia 🛛            | ualizovať                                                                                                | Pokračova                          |
|                                                                                                    |                           |                                                                                                    |                                    |

### Potvrdenie kontaktných údajov

Potvrďte správnosť zadaných osobných a kontaktných údajov jedným zo štyroch autorizačných prvkov:

- Mobilný PIN,
- SMS Autorizácia,
- Token,
- Mobilný Token.

Kliknite na **POTVRDIŤ**.

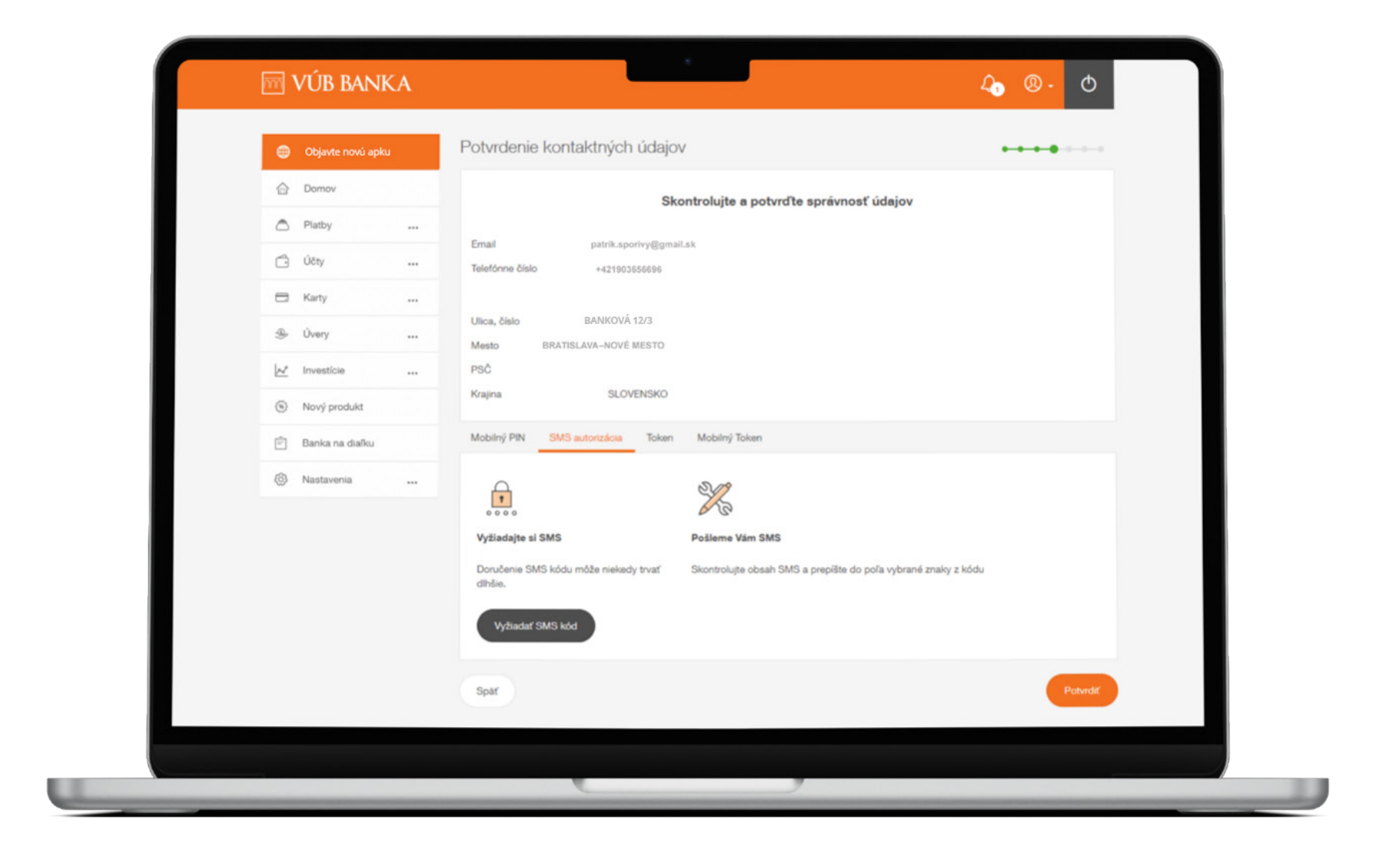

### Nový denný limit pre VÚB Online Banking

Denný limit je v novom VÚB Online Bankingu nastavený na 20 000 €. Ak si prajete zmeniť výšku denného limitu, môžete tak spraviť v novom VÚB Online Bankingu. Pre zmenu výšky denného limitu nad 20 000 €, prosím, kontaktujte pobočku. Kliknite na POKRAČOVAŤ.

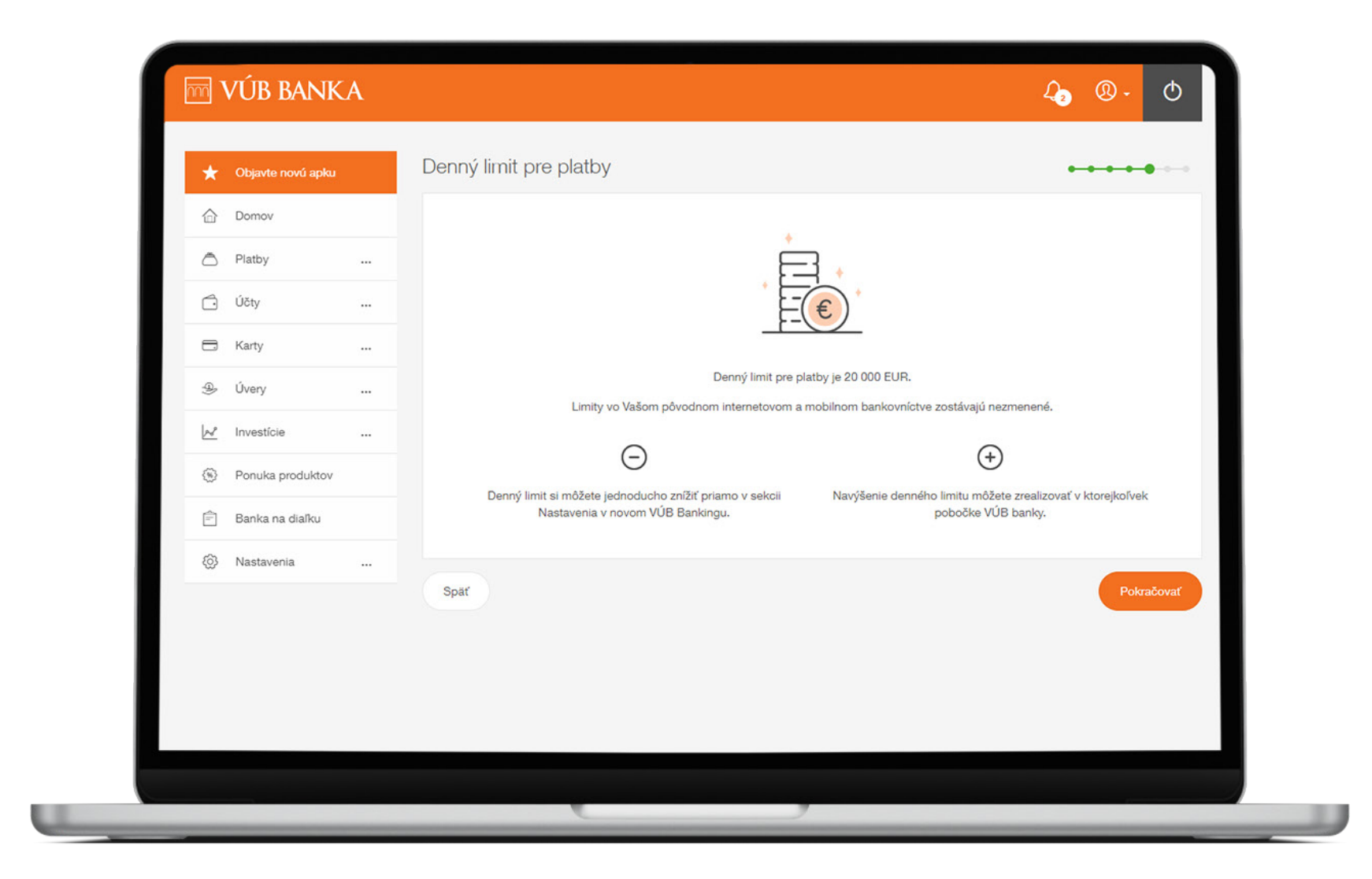

### Zmluvná dokumentácia

Podpíšte zmluvnú dokumentáciu.

Kliknutím na jednotlivé dokumenty sa dokumenty vyznačia zelenou farbou a zobrazia sa zaškrtávacie políčka.

Pre pokračovanie v procese kliknite na PODPÍSAŤ.

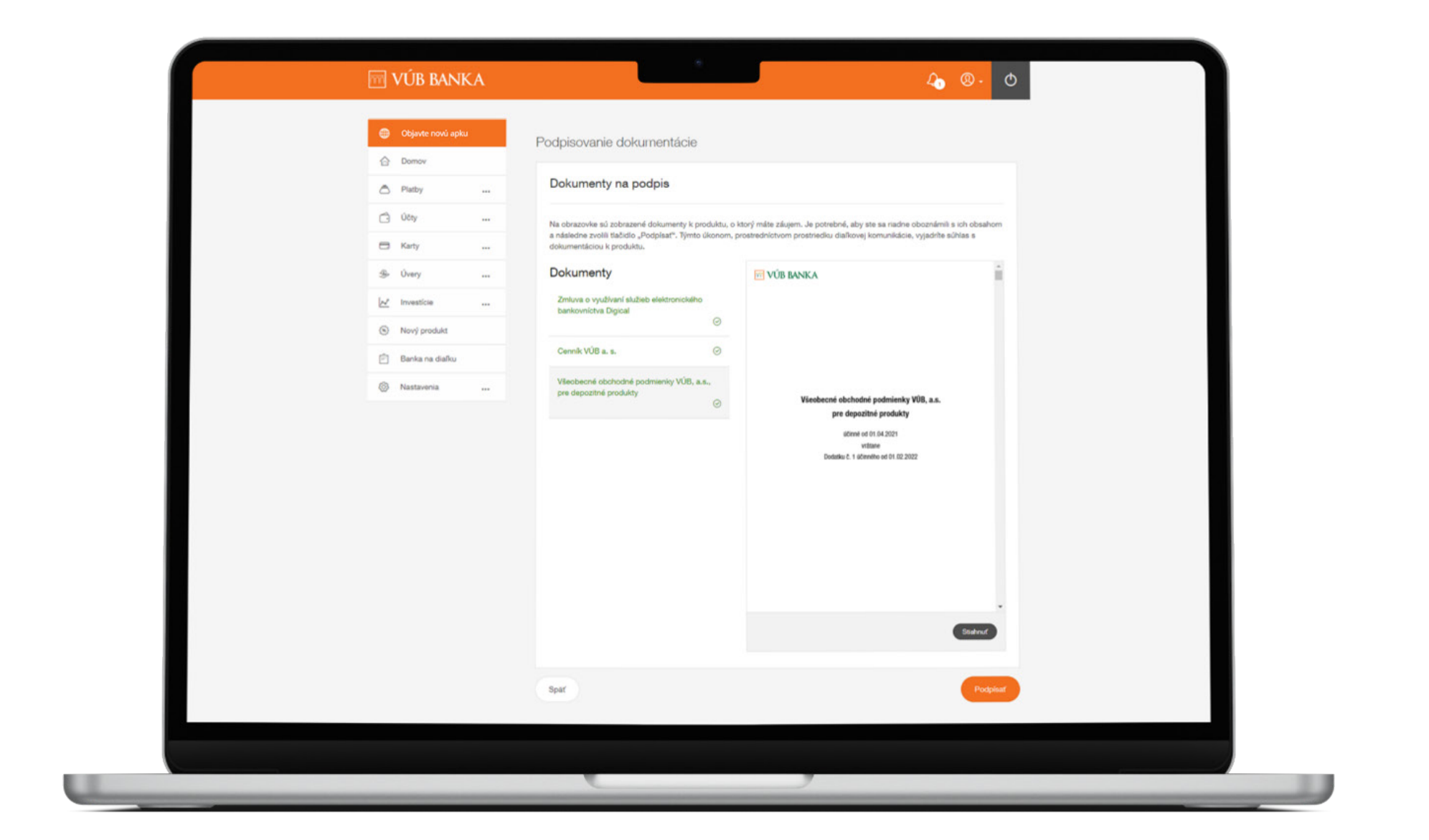

### Podpis zmluvnej dokumentácie

Potvrďte súhlas so zmluvnou dokumentáciou **jedným zo štyroch autorizačných prvkov**. Kliknite na **POTVRDIŤ**.

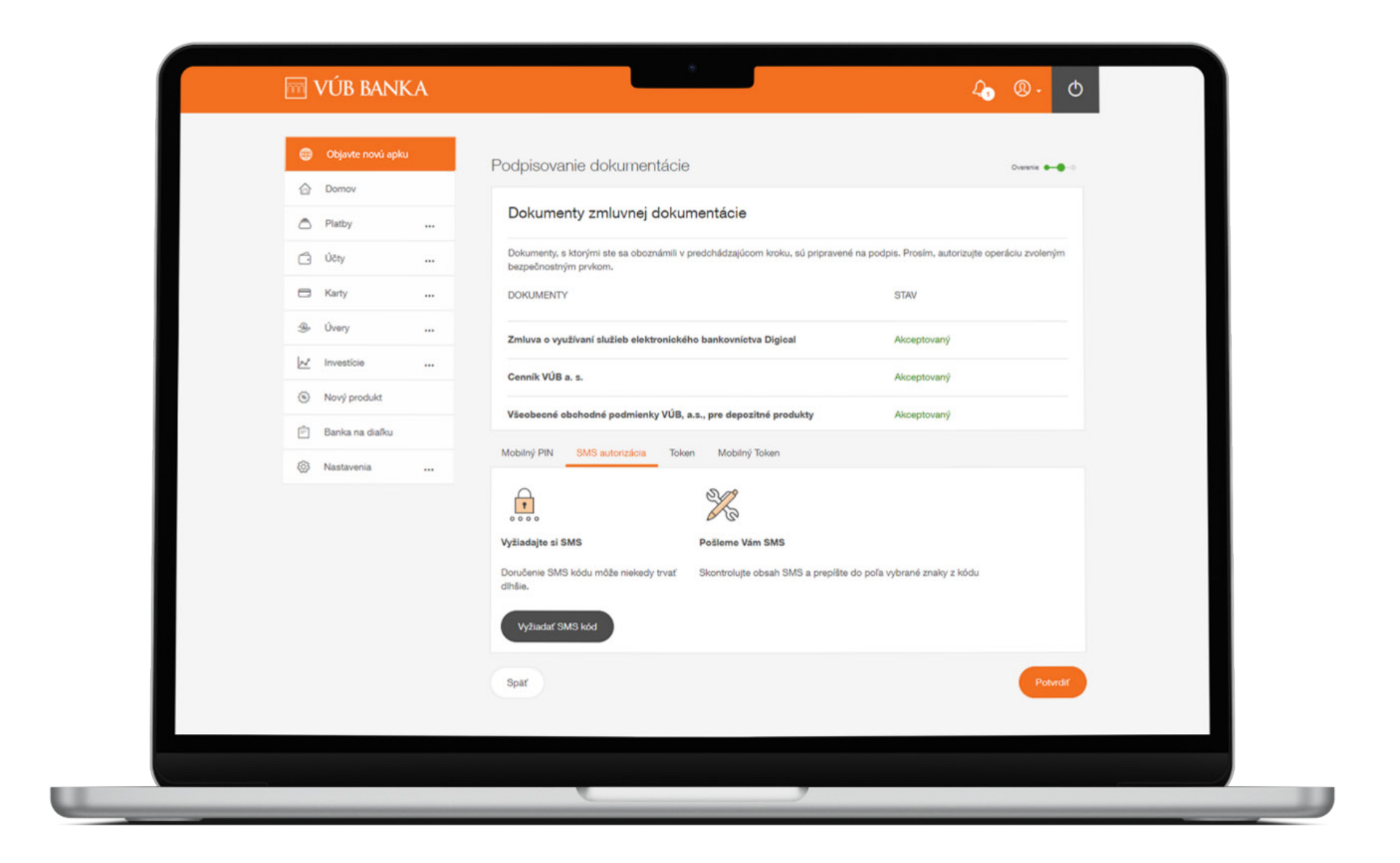

# Úspešné podpísanie zmluvnej dokumentácie

Ak je všetko v poriadku, zobrazí sa Vám informácia o úspešnom podpísaní zmluvnej dokumentácie. Kliknite na **POKRAČOVAŤ**.

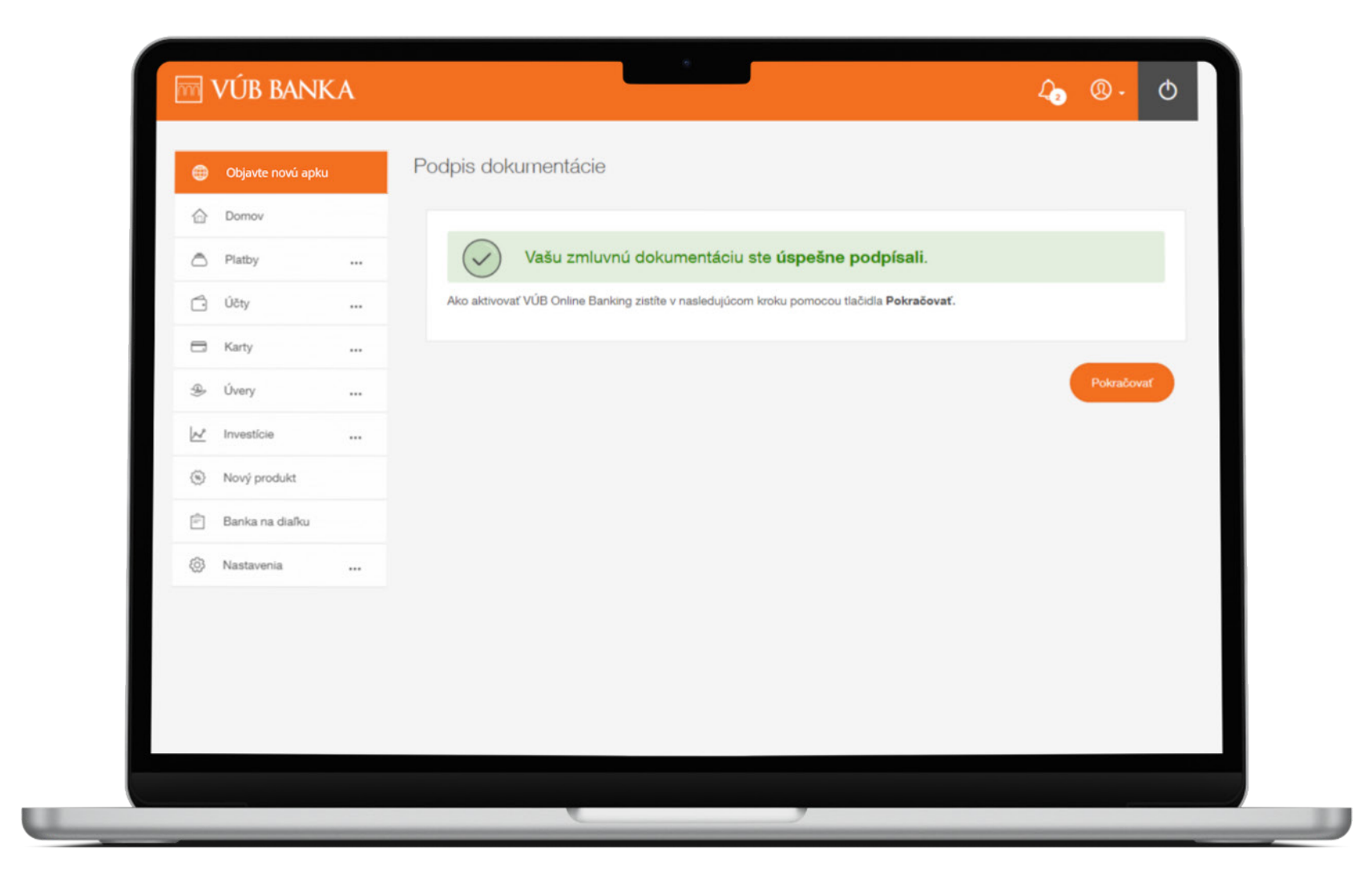

### Vygenerovanie aktivačného kódu

V prvom kroku kliknite na Stiahnite si VÚB banking alebo naskenujte prvý QR kód a stiahnite si aplikáciu VÚB Banking do vášho telefónu.

V druhom kroku naskenujte QR kód alebo manuálne zadajte 8-miestny aktivačný kód v novej aplikácii VÚB Banking. Ďalej postupujte podľa inštrukcií v aplikácii VÚB Banking.

Aktivačný kód je platný 24 hodín, a preto odporúčame dokončiť proces aktivácie v rovnaký deň. Kliknite na Hlavná stránka pre ukončenie prvej časti procesu.

Ak Vám vypršala platnosť kódu, prihláste sa ešte raz v aktuálnej mobilnej aplikácii VÚB, kde nájdete nový aktivačný kód.

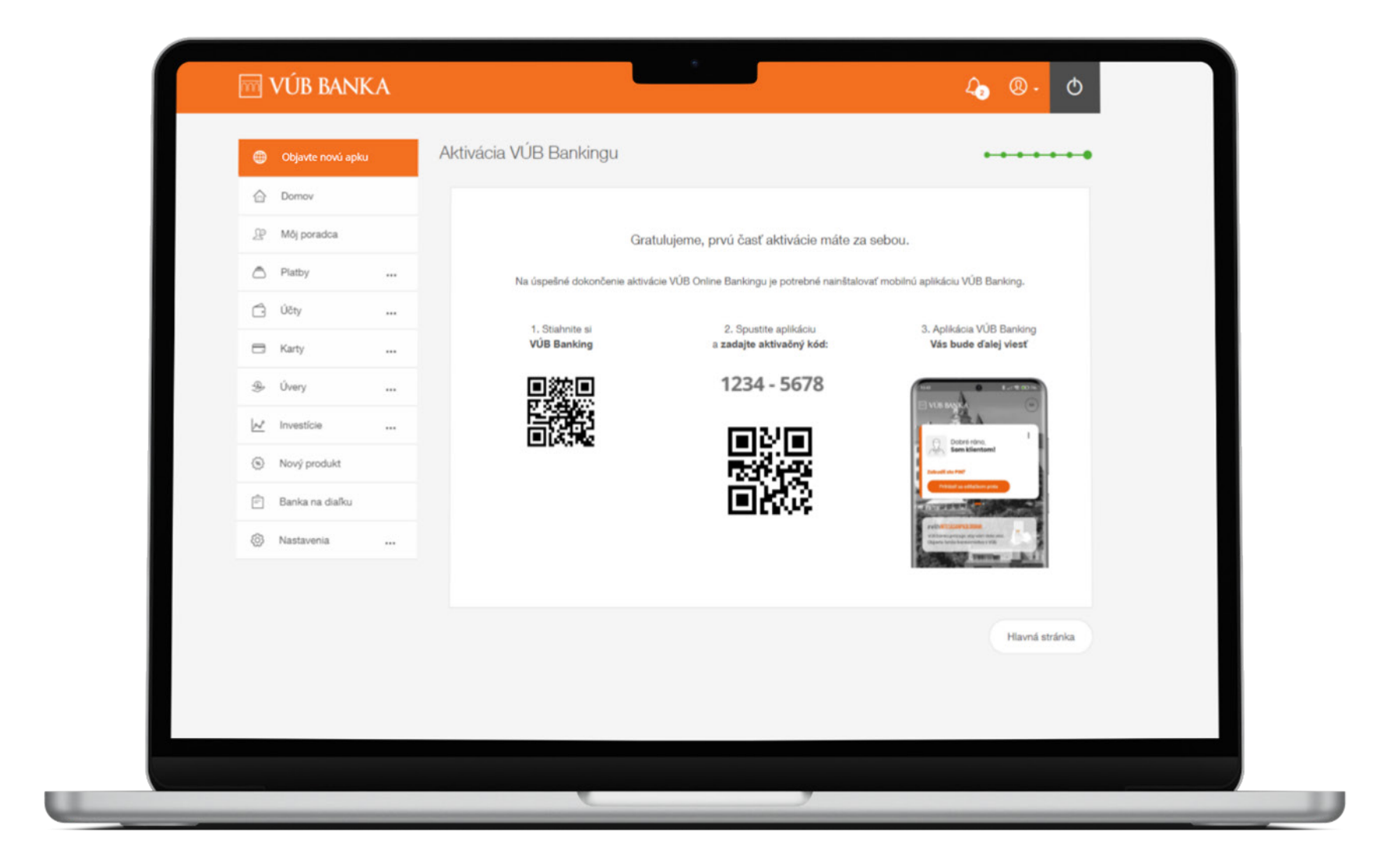

# <section-header>

# Úvodná obrazovka

Otvorte si novú aplikáciu VÚB Banking a začnite kliknutím na tlačidlo AKTIVOVAŤ APLIKÁCIU.

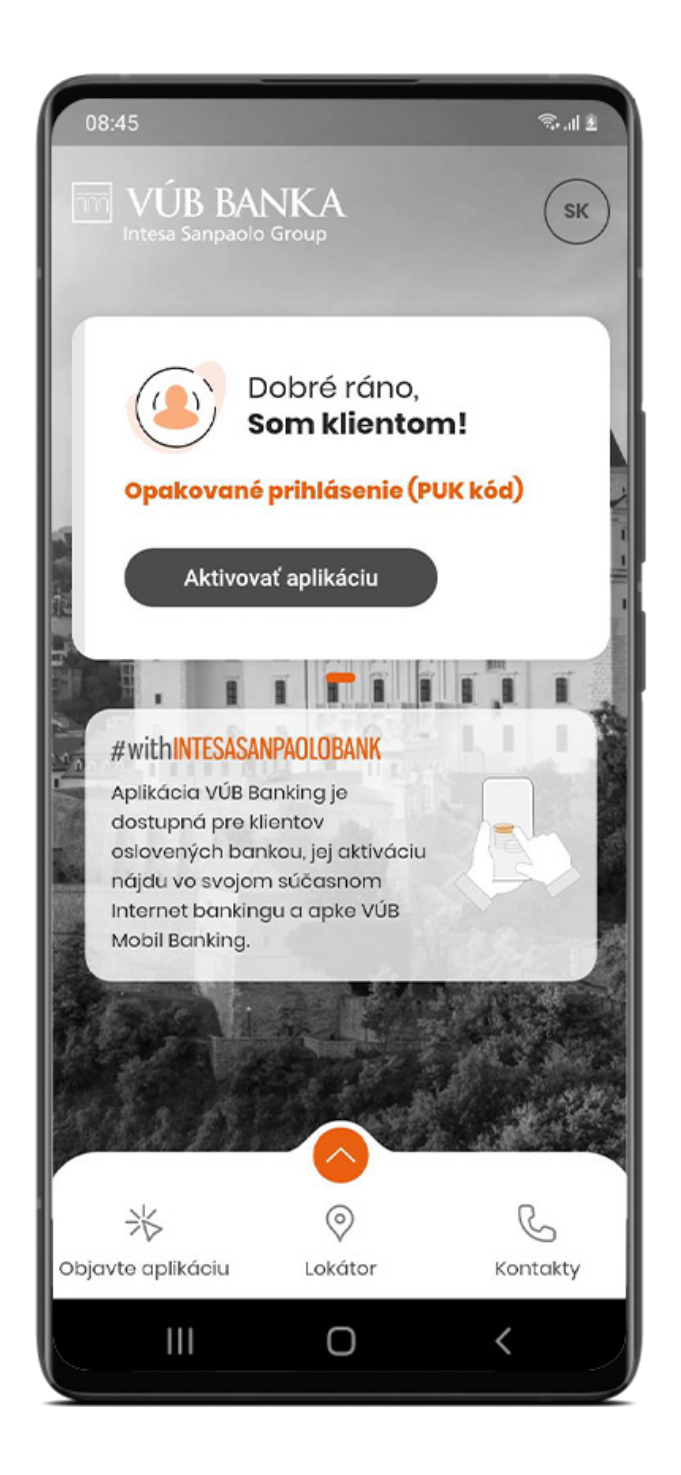

### Zadanie aktivačného kódu

Zadajte 8-miestny aktivačný kód alebo naskenujte QR kód, ktorý sa zobrazil na poslednej obrazovke aktivačného procesu v Internet bankingu alebo v aplikácii VÚB.

### Kliknite na **POKRAČOVAŤ**.

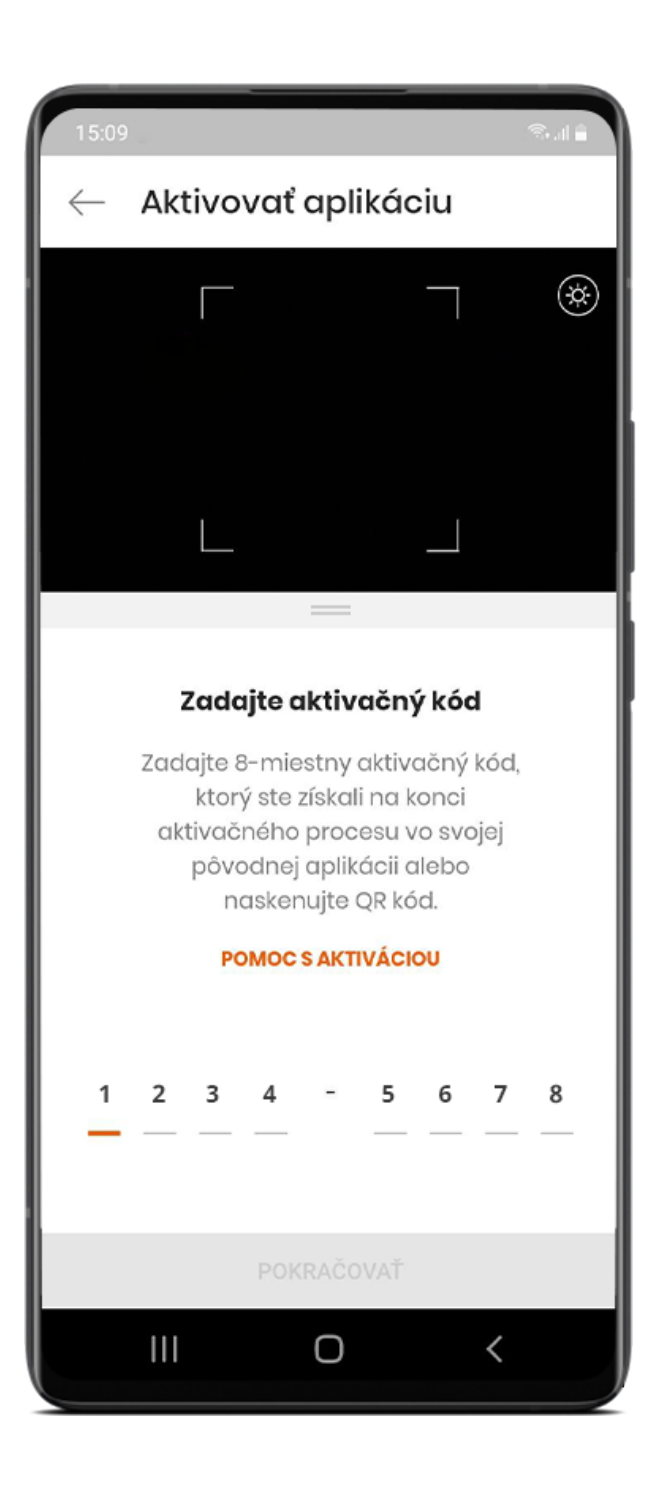

## Identifikačný kód: prijatie SMS a zadanie aktivačného kódu

Následne Vám príde SMS s kódom, ktorý sa automaticky načíta.

Pri automatickom načítaní kódu sa zobrazí ďalšia obrazovka.

Ak by sa tak náhodou nestalo, zadajte kód manuálne a kliknite na POKRAČOVAŤ.

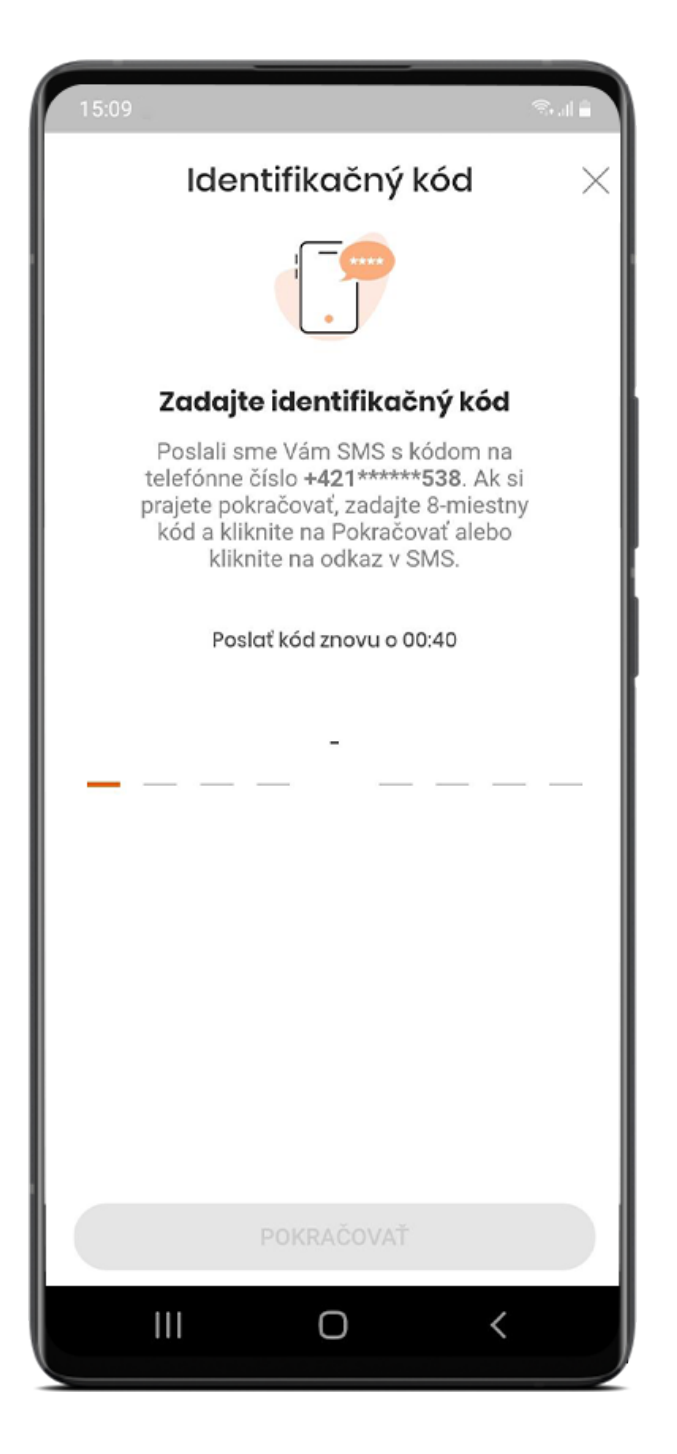

### Zadanie a potvrdenie PIN kódu

PIN kód slúži na prihlasovanie do aplikácie a potvrdzovanie operácií v aplikácii.

PIN musí mať 6 až 8 znakov a nesmie byť príliš jednoduchý.

#### Po prvom zadaní PIN kódu ťuknite na NASTAVIŤ. Potvrďte ho kliknutím na POTVRDIŤ.

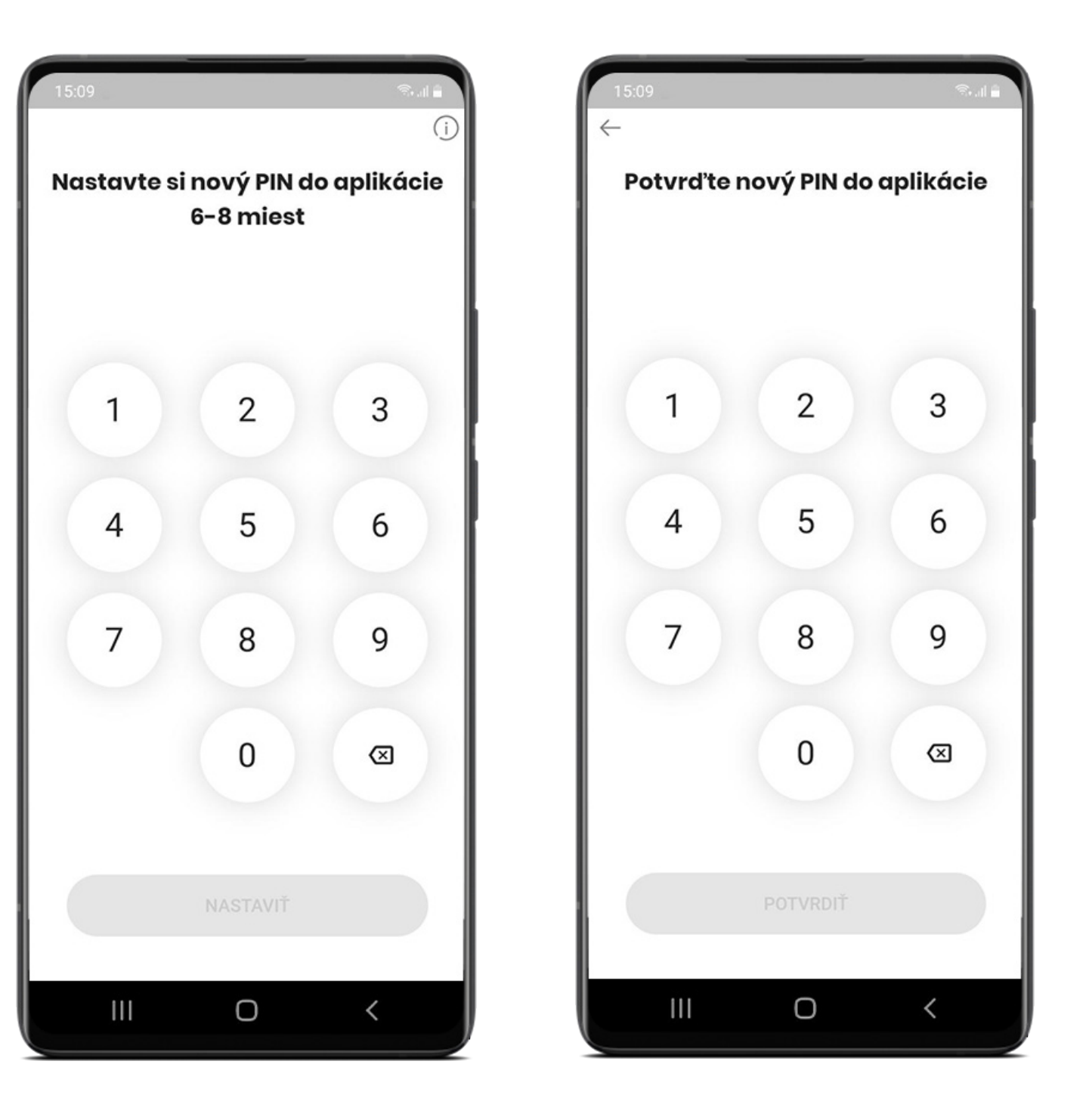

### Povolenie funkcie biometria

Ak sa chcete prihlasovať do aplikácie a potvrdzovať 3DS platby pomocou biometrie, potiahnite krížik doprava. Krížik sa zmení na zelenú značku začiarknutia.

Ťuknite na **POTVRDIŤ** a aktivujte biometriu.

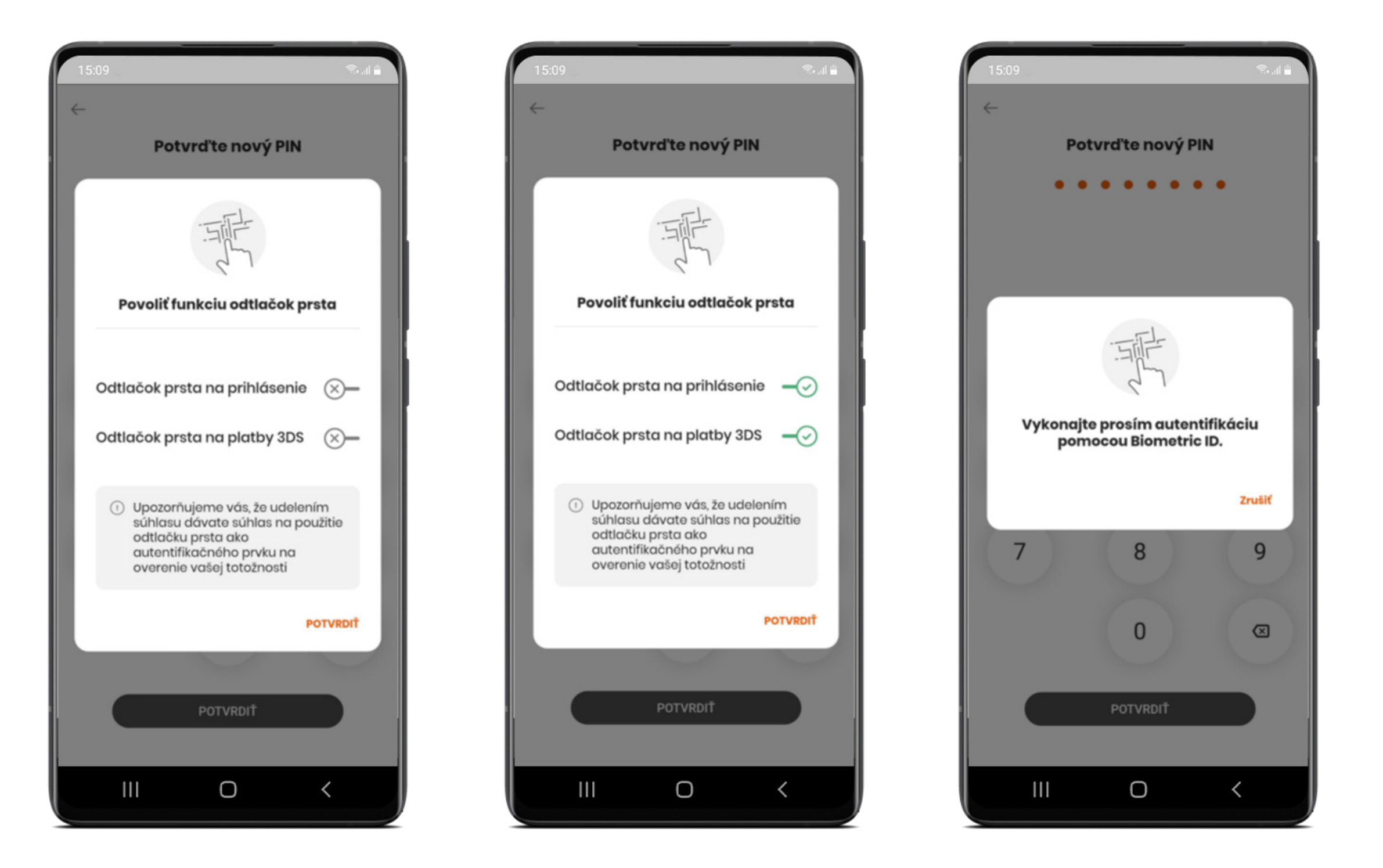

### Nastavenie PUK kódu

PUK kód slúži na odblokovanie opakovane nesprávne zadaného PIN kódu.

PUK musí mať 6 až 8 znakov a nesmie byť príliš jednoduchý.

### Kliknite na **POKRAČOVAŤ**, zadajte PUK a ťuknite na **NASTAVIŤ**. Potvrďte PUK kliknutím na **POTVRDIŤ**.

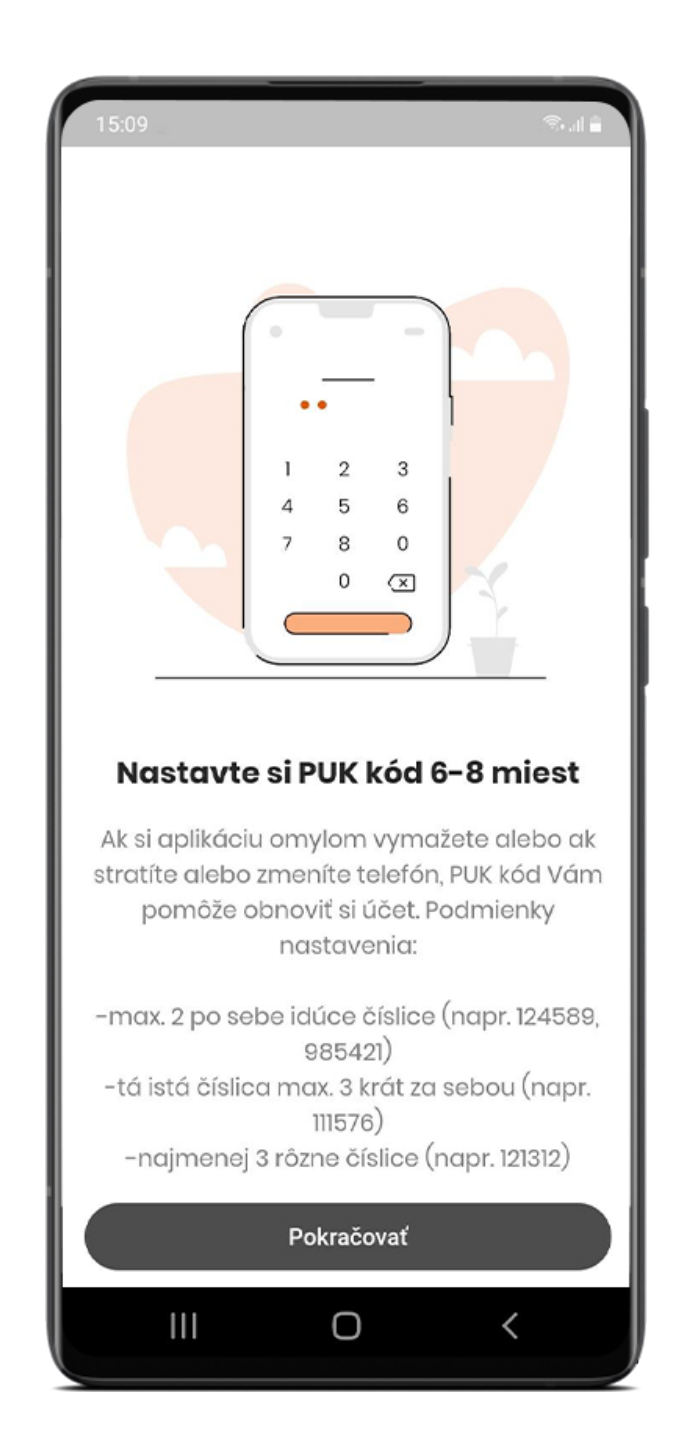

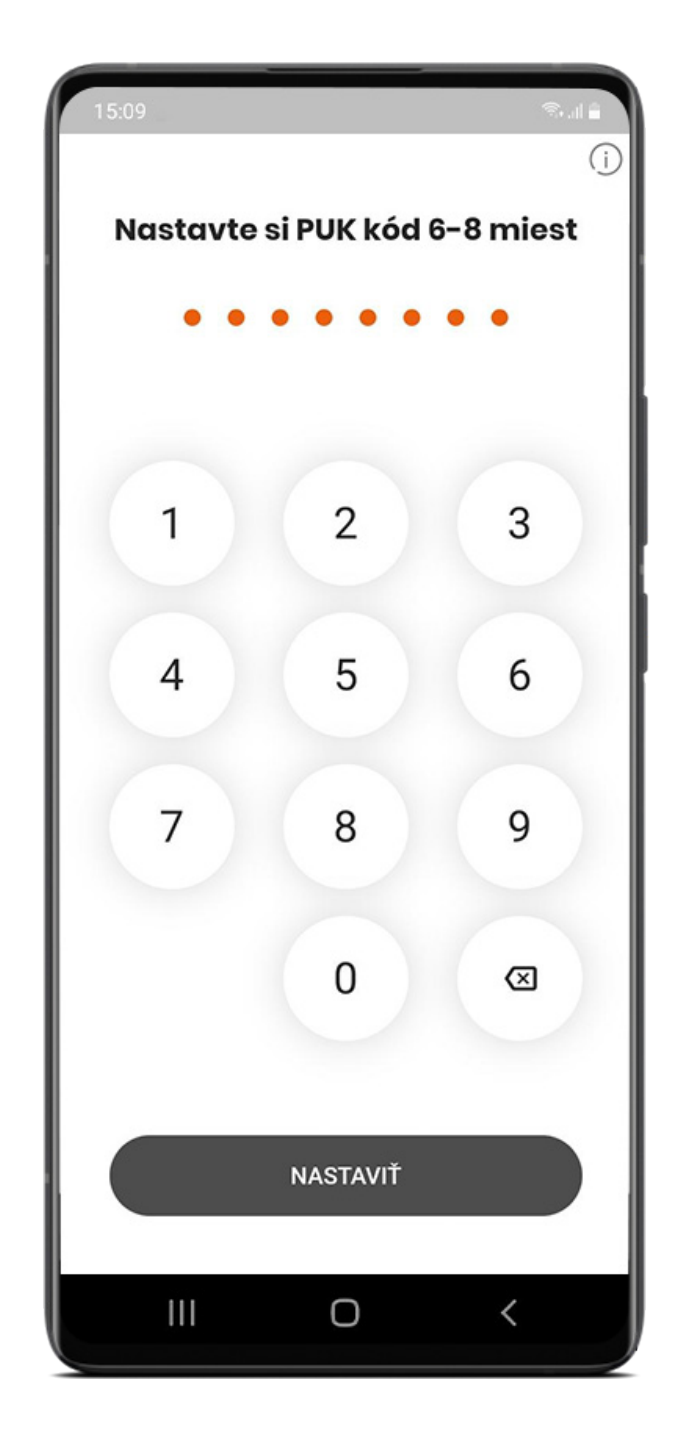

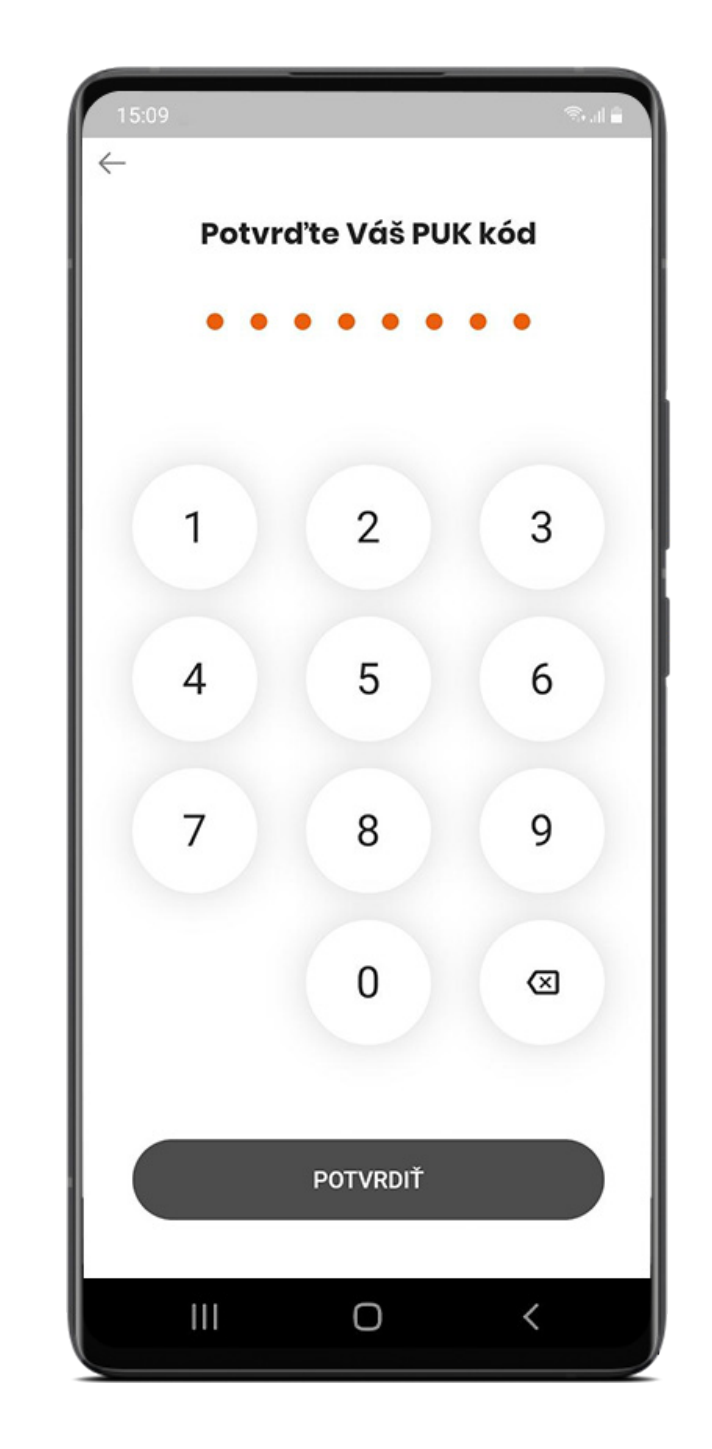

# Zásady ochrany osobných údajov

Prečítajte si zásady ochrany osobných údajov a zaškrtnutím poľa "Prečítal som si a schvaľujem..." sa sprístupní tlačidlo **POKRAČOVAŤ**.

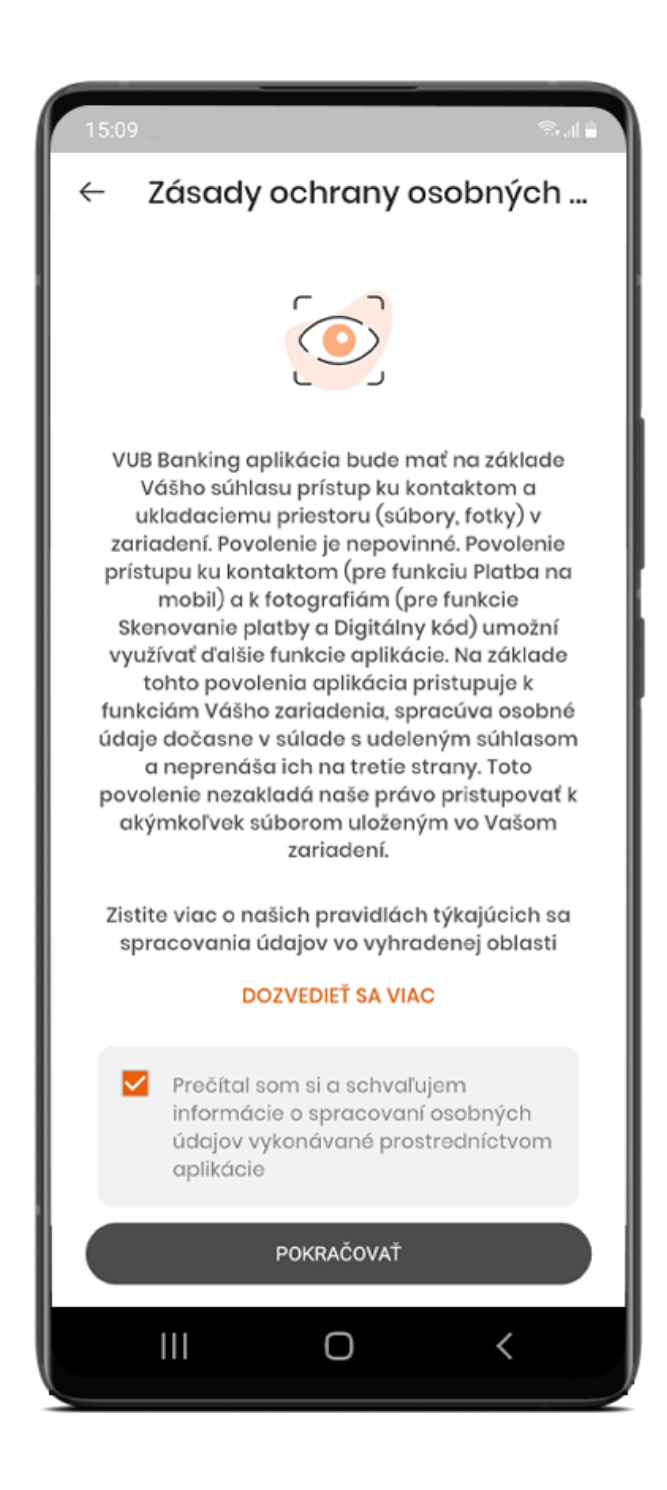

## Povoliť push notifikácie

Ak chcete naplno využívať svoj nový VÚB Banking, odporúčame kliknúť na Povoliť push notifikácie.

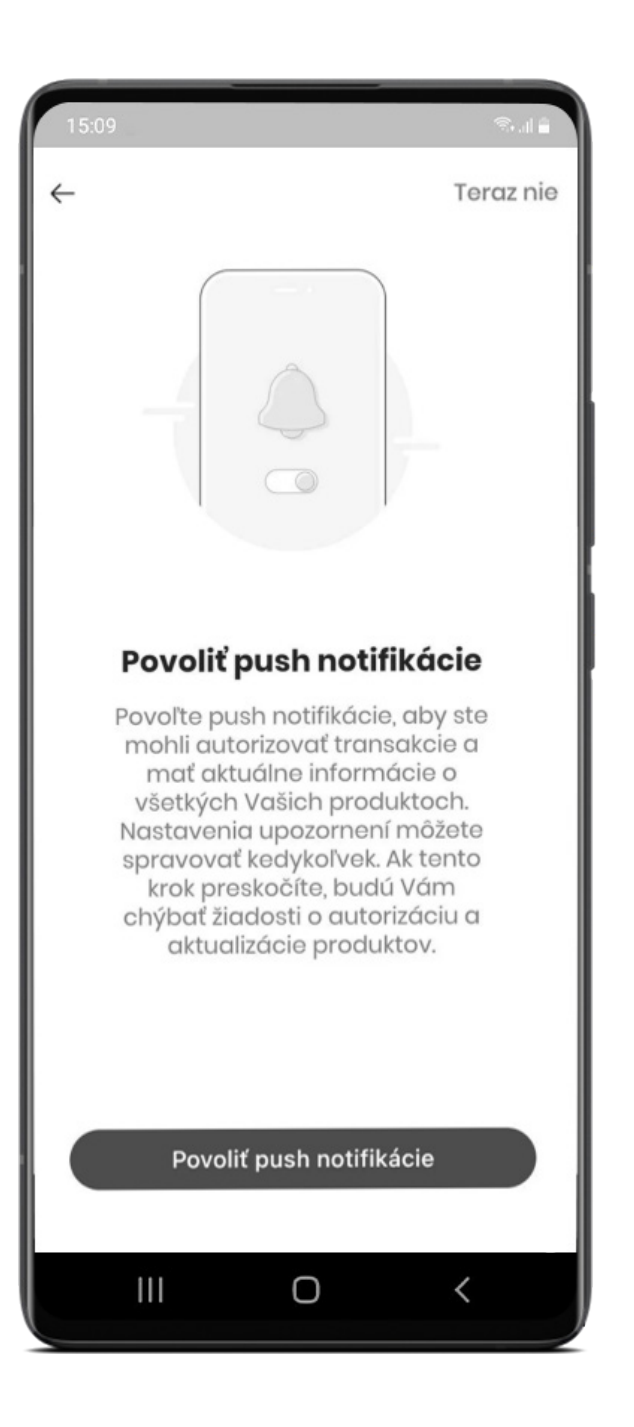

# Gratulujeme, váš nový VÚB Banking je aktivovaný!

Hotovo! Želáme Vám príjemné používanie nového VÚB Bankingu!

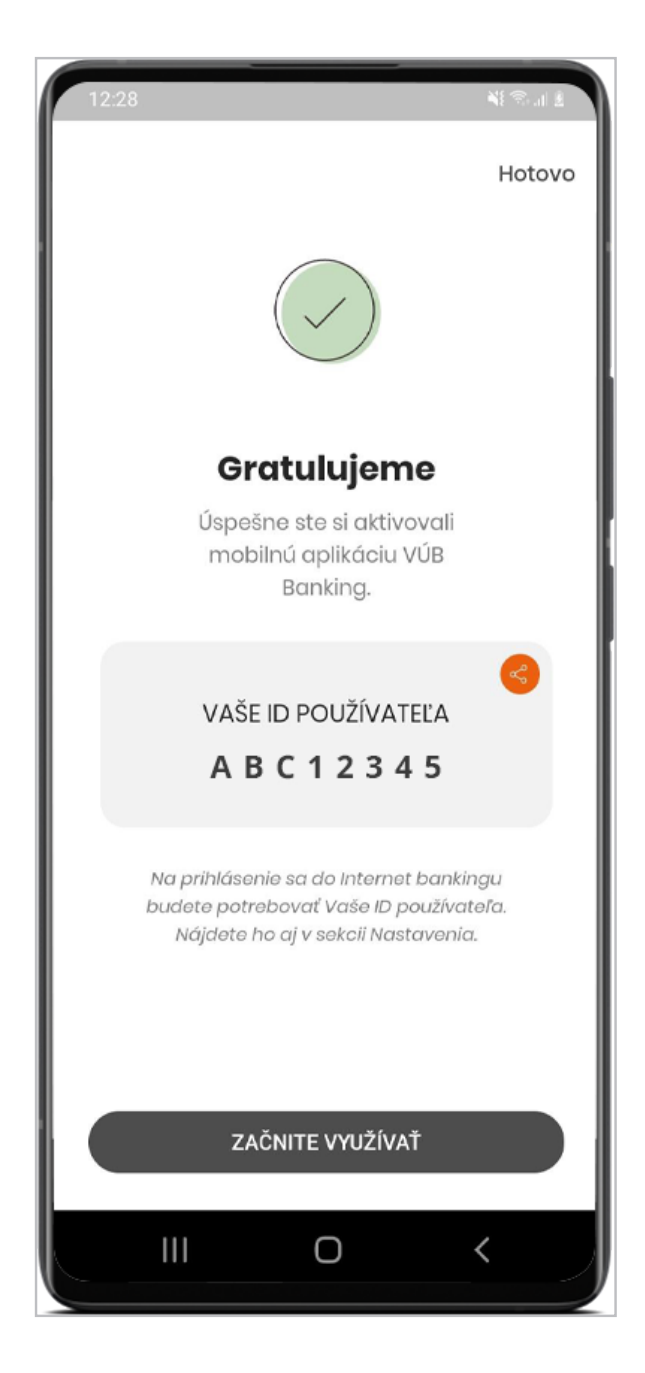

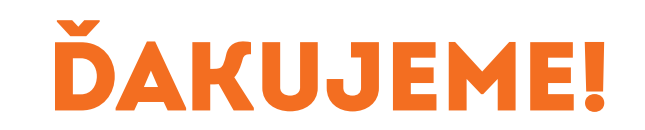